# MobileTrader

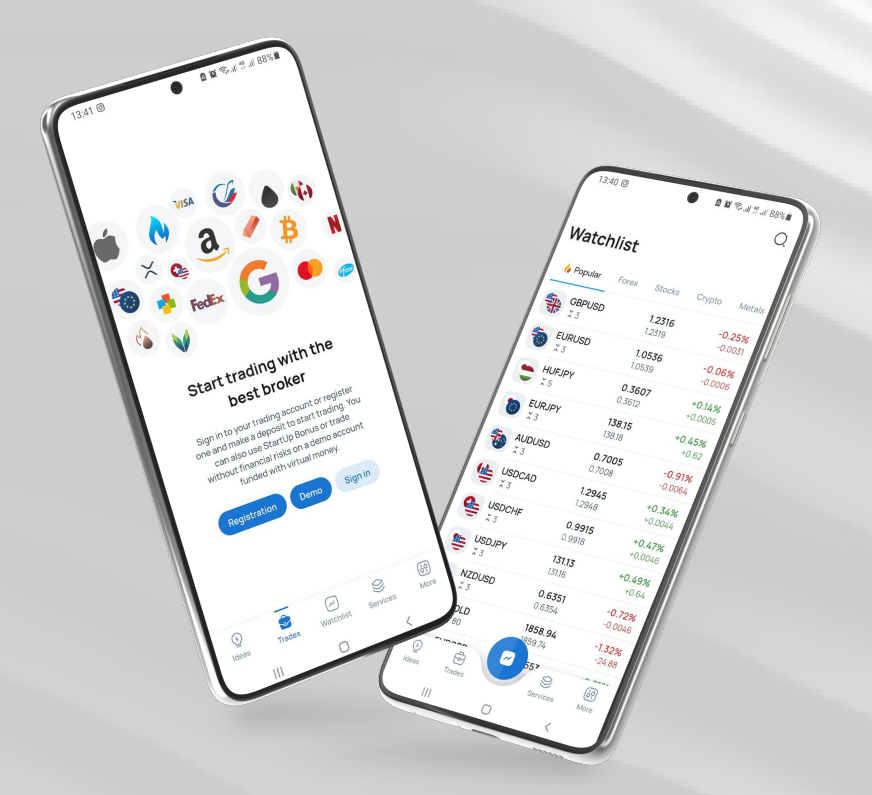

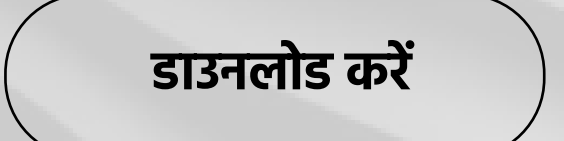

#### instaforex Instant Forex Trading

# MobileTrader उपयोगकर्ता पुस्तकाि

इंटरनेट एक्सेस के साथ किसी भी मोबाइल डिवाइस पर चलता है। मंच ट्रेडर्स को सभी उपकरण प्रदान करता है जो डेस्कटॉप संस्करण में उपलब्ध हैं, उन्हें आसानी से नेविगेट करते हैं।

इस दस्तावेज़ में, आप इसके बारे में जानेंगे:

- शुरू कैसे करें
- ऐप अवलोकन
- एक पोजीशन खोलना
- संकेतक
- समय सीमा
- रैखिक उपकरण
- एक आदेश में संशोधन करना
- एक पोजीशन बंद करना

www.instaforex.com/support/

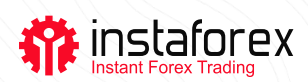

# शुरू कैसे करें

MobileTrader इंस्टॉल करने के लएि, Google Play या App Store से ऐप ढूंढें और डाउनलोड करें। वैकल्पकि रूप से, ट्रेडगि <u>प्लेटफॉर्म टैब</u> में <u>instaforex.com</u> पर एंड्रॉइड के लिए डाउनलोड / आईफोन और आईपैड के लिए डाउनलोड लिंक पर क्लिक करके इंस्टॉलेशन फाइल डाउनलोड करें।

ट्रेडिंग शुरू करने के लिए, यदि आपके पास पहले से ट्रेडिंग खाता है तो आपको अपने लॉगिन विवरण का उपयोग

करके लॉग इन करना होगा। आप एक नया खाता भी खोल सकते हैं। इसके अलावा, आप एक मुफ्त डेमो खाता पंजीकृत कर सकते हैं और वास्तविक पैसे खोने के जोखिम के बिना ट्रेड में अपना हाथ आजमा सकते हैं।

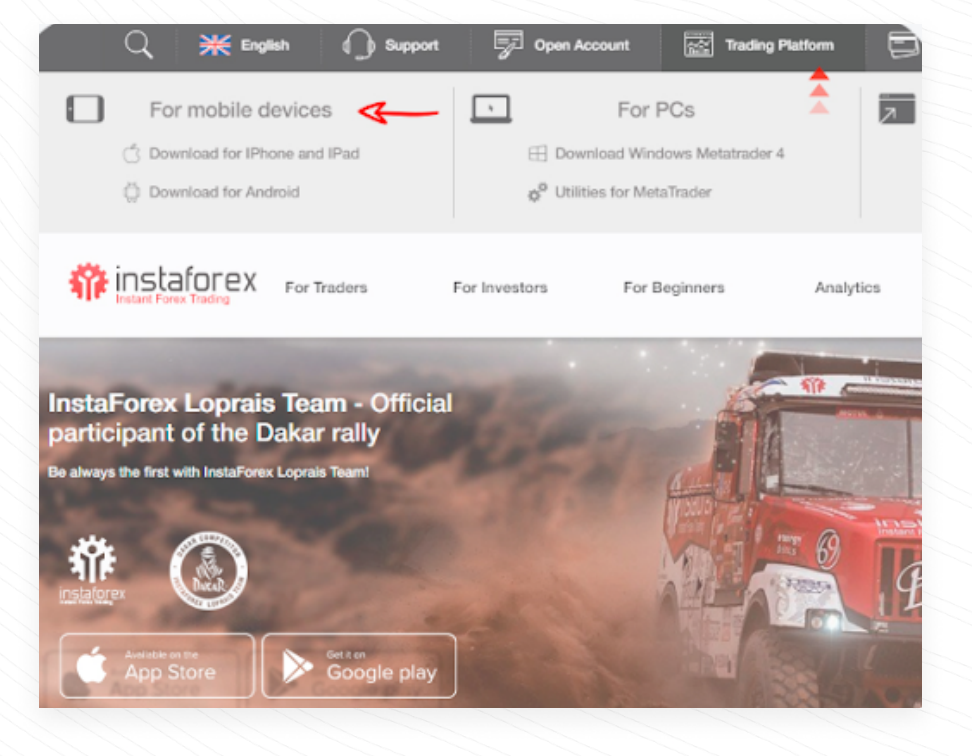

# ऐप अवलोकन

# MobileTrader ऐप में चार टैब है:

- 1. इंस्ट्रूमेंट्स (ट्रेडिंग के लिए उपलब्ध सभी इंस्ट्रूमेंट्स)
- 2. ट्रेड (आपके सभी ट्रेड्स और खाते की स्थिति की एक सूची)
- 3. विश्लेषण (InstaForex विशेषज्ञों और कंपनी से विश्लेषणात्मक लेख
- समाचार) 4. सेटिंग्स

www.instaforex.com/support/

# Instant Forex Trading

|            | _      | -      |         | Trades                            |                                         |                              |
|------------|--------|--------|---------|-----------------------------------|-----------------------------------------|------------------------------|
| struments  |        |        | + 12    | =                                 |                                         |                              |
| istramento |        |        | 1 1     | Current                           | Pending                                 | Clo                          |
| =          |        |        | ŝ       | SUCCE<br>SUCCE                    | 5000.00                                 | TOTAL PROF                   |
| Trade      | Change | Po     | sitions | 0.00                              | 5000.00                                 | -                            |
| Symbol     |        | Bid    | Ask     |                                   | No current tr                           | ades                         |
| EURUSD     | L      | 1.1740 | 1.1743  | Analysis                          |                                         |                              |
| GBPUSD     | ~      | 1.2980 | 1.2983  | Ansi                              | yais                                    | Company                      |
| ↑ USDJPY   | ~~~~   | 105.37 | 105.40  | Analy<br>Rejection<br>0.7 minutes | sis of Gold for O<br>tion of the rising | ctober 14,20<br>support trer |
| ↑ USDCHF   | /~~~   | 0.9143 | 0.9146  | C Tech                            | nical analysis of (                     | 38P/USD for                  |
| ↑ USDCAD   | ~~~~   | 1.3138 | 1.3141  | Settings                          |                                         |                              |
| AUDUSD     | ~~     | 0.7172 | 0.7175  | Account in                        | formation                               |                              |
|            |        |        |         | <ul> <li>Damo</li> </ul>          | Locaupt                                 |                              |

# पोज़िशन खोलना

पोज़िशन खोलने के लिए, उपकरण टैब में ऑर्डर देने के लिए प्रतीक पर टैप करें। ट्रेड खोलने से पहले, आप इंस्ट्रूमेंट चार्ट का अध्ययन कर सकते हैं। डिफ़ॉल्ट रूप से, यह एक कैंडलस्टिक चार्ट है। यदि आप अपने स्मार्टफोन को क्षैतिज स्थिति में रखते हैं तो कैंडलस्टिक चार्ट को वाइडस्क्रीन तक बढ़ाया जा सकता है। सुनिश्चित करें कि आपके पास स्क्रीन रोटेशन सक्षम है।

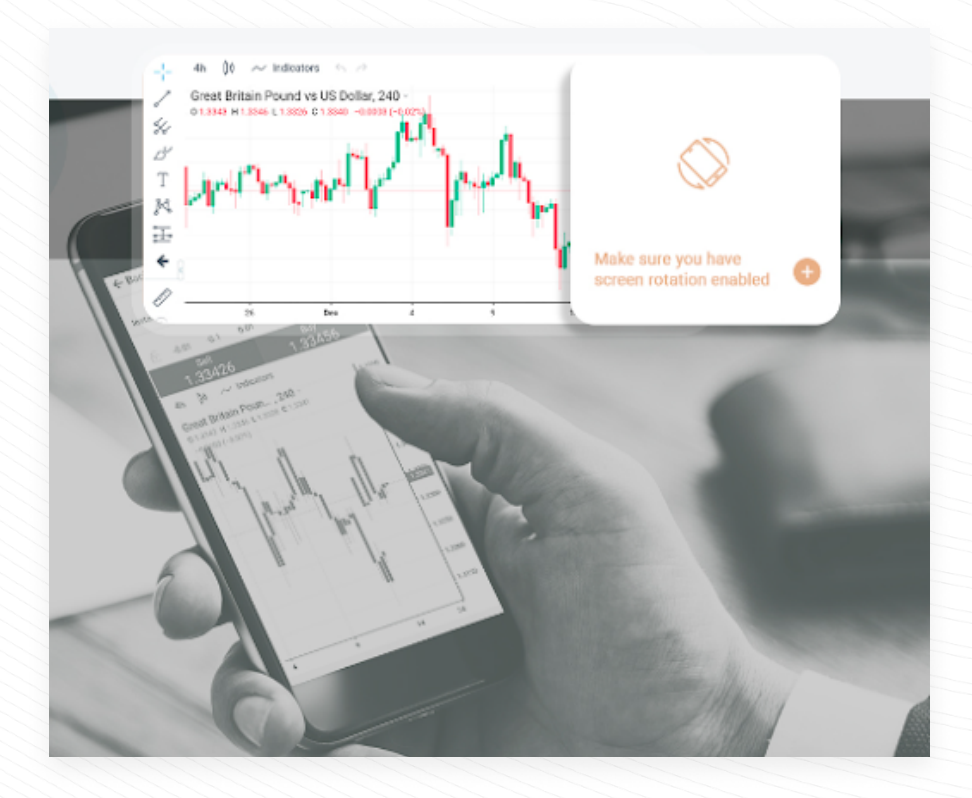

www.instaforex.com/support/

#### instaforex Instant Forex Trading

# संकेतक

तकनीकी संकेतक चार्ट विश्लेषण उपकरण हैं जो ट्रेडर्स को मूल्य मूवमेंट को बेहतर ढंग से समझने और उन पर प्रतिक्रिया करने में सहायता करते हैं। उपलब्ध तकनीकी विश्लेषण उपकरणों की एक विशाल श्रृंखला उपलब्ध है जो रुझानों का विश्लेषण करती है, मूल्य औसत प्रदान करती है, अस्थिरता को मापती है और अन्य कार्य करती है। किसी चार्ट में तकनीकी संकेतक जोड़ने के लिए, मूल्य चार्ट में संकेतक बटन पर टैप करें।

| -i- """ ( | Indicators                   | × | 1        |
|-----------|------------------------------|---|----------|
| Euro V    |                              |   | -1.20000 |
| 4         | Q                            |   |          |
| N         |                              |   | -1.19000 |
| T         | Accumulation/Distribution    |   |          |
| 1         | Accumulative Swing Index     |   | -1.18000 |
| X         | Advance/Decline              |   | -1.17160 |
|           | Arnaud Legoux Moving Average |   | 1.17000  |
| 4         | Aroon                        |   | -1.15200 |
| · .       | Average Directional Index    |   |          |
| 0         | Average True Range           |   | -1.15000 |
| 20        |                              | 1 | 2        |

एक बार जब आपको वह संकेतक मिल जाए जिसे आप जोड़ना चाहते हैं, तो उस पर टैप करें, और संकेतक अब

मूल्य चार्ट पर दिखाई देगा। इंडिकेटर को हटाने के लिए, चार्ट पर इंडिकेटर डिस्प्ले के आगे स्थित X आइकन पर टैप करें।

|               |                | 11 <sup>**</sup> 811+++* <sup>**</sup> | ■→→■ | I |  |
|---------------|----------------|----------------------------------------|------|---|--|
| Τ             |                |                                        |      |   |  |
| K             |                |                                        |      |   |  |
|               |                |                                        |      |   |  |
| instaforex.eu | Y (14, 14) 🔻 💿 |                                        | ~    |   |  |

# समय सीमा

टाइम फ्रेम अलग-अलग टाइम पीरियड होते हैं जिनका उपयोग कीमत के वर्तमान या पिछले ट्रैजेक्टरी को देखने के लिए किया जा सकता है। इसके अलावा, ट्रेडर्स उन्हें भविष्य की कीमतों में उतार-चढ़ाव की भविष्यवाणी करने के लिए उपयोग कर सकते हैं। प्रत्येक पंक्ति के लिए कई समय सीमाएँ चुनी जा सकती हैं: 1, 5, 15, 30 मिनट, 1 घंटा, 4 घंटे, 1 दिन, 1 सप्ताह और 1 महीना। टाइम फ्रेम्स जोड़ने के लिए, प्राइस चार्ट में टाइम फ्रेम्स बटन पर टैप करें।

www.instaforex.com/support/

#### instaforex Instant Forex Trading

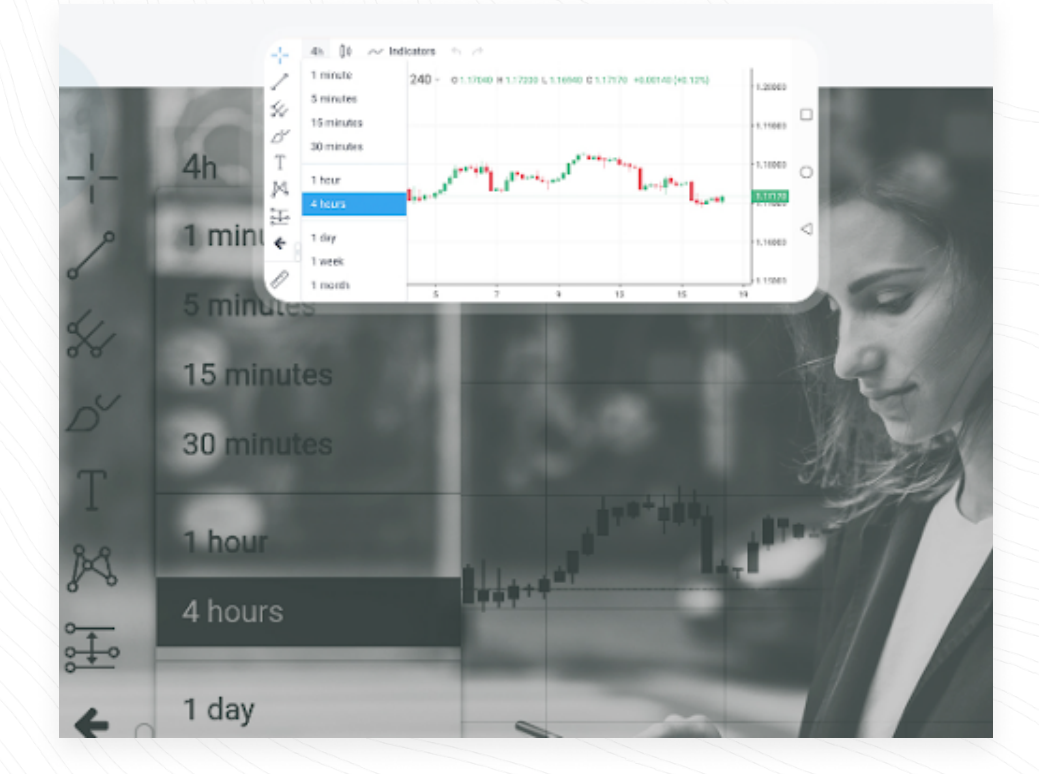

### रैखिक उपकरण

रेखीय उपकरण रेखाएँ और विभिन्न ज्यामितीय आकृतियाँ हैं जिन्हें मूल्य या संकेतक चार्ट पर प्लॉट किया जाता है। इनमें सपोर्ट और रेजिस्टेंस लाइन्स, ट्रेंड लाइन्स, फिबोनैचि ट्रेडिंग टूल्स आदि शामिल हैं। लीनियर टूल्स स्क्रीन के बाईं ओर स्थित हैं। कोई टूल आरेखित करने के लिए, संबंधित बटन पर टैप करें।

ऊर्ध्वाधर रेखा समय अक्ष पर विभिन्न सीमाओं को चिह्नित करने और मूल्य की गतिशीलता के साथ संकेतक संकेतों की तुलना करने के लिए उपयुक्त है। किसी वस्तु को खींचने के लिए आपको एक बिंदु निर्धारित करना होगा।

क्षैतिज रेखा का उपयोग विभिन्न स्तरों, विशेष रूप से समर्थन और प्रतिरोध स्तरों को इंगित करने के लिए किया जा सकता है। किसी वस्तु को आरेखित करने के लिए केवल एक सेटअप बिंदु की आवश्यकता होती है।

ट्रेंड लाइन मूल्य प्रवृत्तियों की पहचान करने में मदद करती है। एक प्रवृत्ति निर्धारित करने के लिए, आपको दो बिंदुओं को परिभाषित करना चाहिए जिसके माध्यम से रेखा गुजरेगी।

www.instaforex.com/support/

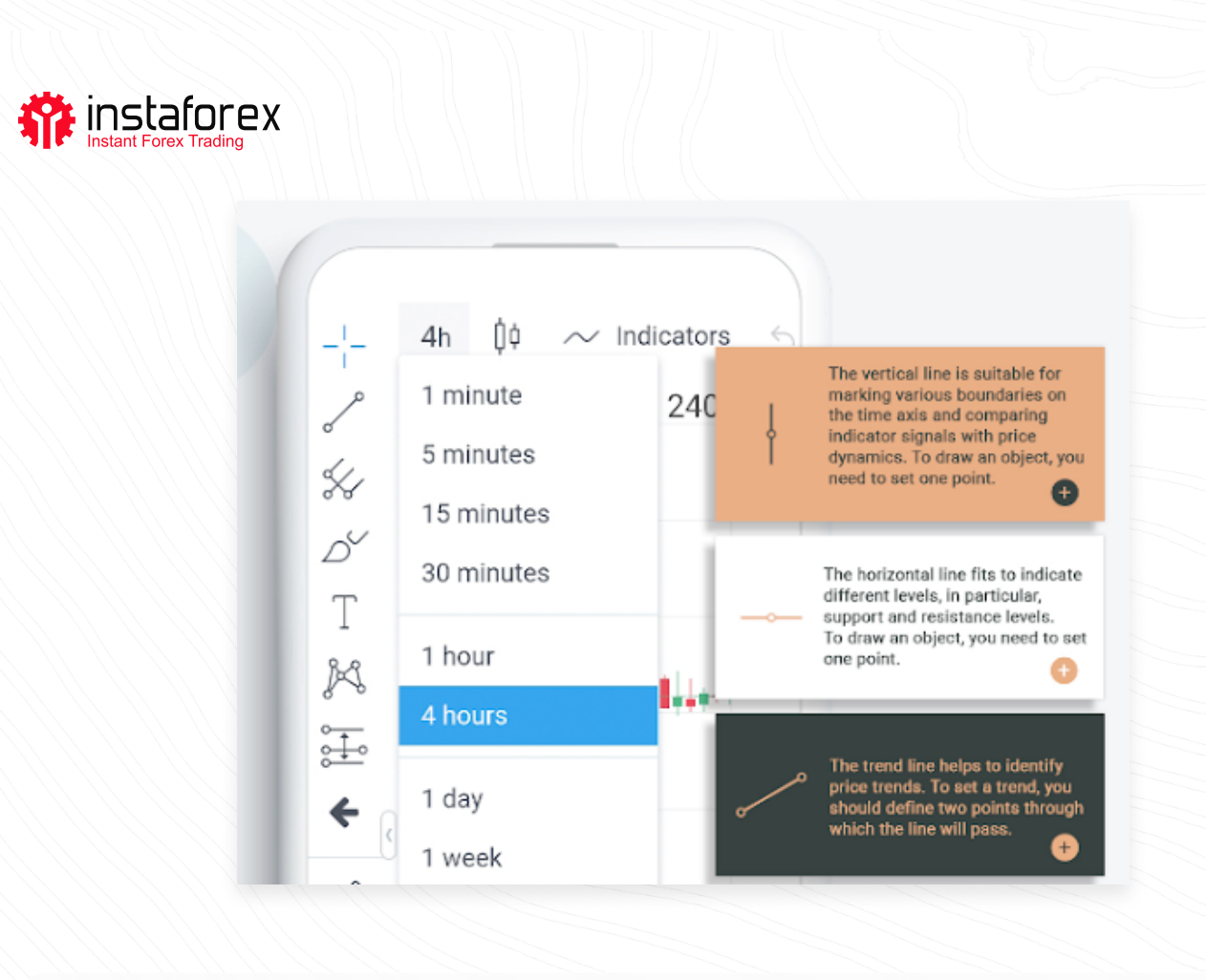

# MobileTrader में ट्रेड करने के दो तरीके हैं: तत्काल नष्पिादन और लंबति ऑर्डर।

- तत्काल निष्पादन का मतलब है कि आप अपने ब्रोकर को ऑर्डर भेजने के तुरंत बाद बाजार में प्रवेश करते हैं।
- एक पेंडिंग ऑर्डर एक ट्रेडर द्वारा एक ब्रोकर के लिए किया गया एक अनुरोध है जो संकेत देता है कि ब्रोकर को किस मूल्य स्तर पर पोजीशन खोलनी चाहिए या बंद करनी चाहिए।

## महत्वपूर्ण!

बाजार में प्रवेश करने से पहले आप ऑर्डर विंडो में विवरण बदल सकते हैं: ऑर्डर का प्रकार - तत्काल निष्पादन/लंबित ऑर्डर; मात्रा - लॉट की संख्या; S/L- स्टॉप लॉस ऑर्डर का स्तर; T/P - टेक प्रॉफिट ऑर्डर का स्तर (स्टॉप लॉस और टेक प्रॉफिट लेवल सेट करने के लिए, आपको सेटिंग्स टैब में शो S/L और T/P सेटिंग्स

बटन को सक्रिय करने की आवश्यकता है); ऑर्डर देने के लिए सेल या बाय पर क्लिक करें। ऑर्डर की पुष्टि करने के लिए, OK दबाएं।

www.instaforex.com/support/

#### instaforex Instant Forex Trading

# ऑर्डर में संशोधन करना

किसी ऑर्डर को संशोधित करने के लिए, ट्रेड्स टैब खोलें, आवश्यक ऑर्डर ढूंढें और "i" आइकन पर टैप करें। यहां आप स्टॉप लॉस और टेक प्रॉफिट स्तरों को बदल सकते हैं।

# पोज़िशन बंद करना

किसी पोज़िशन को बंद करने के लिए, ट्रेड्स टैब खोलें, आवश्यक ऑर्डर ढूंढें और X आइकन पर टैप करें। क्रिया को पूरा करने के लिए OK टैप करें।

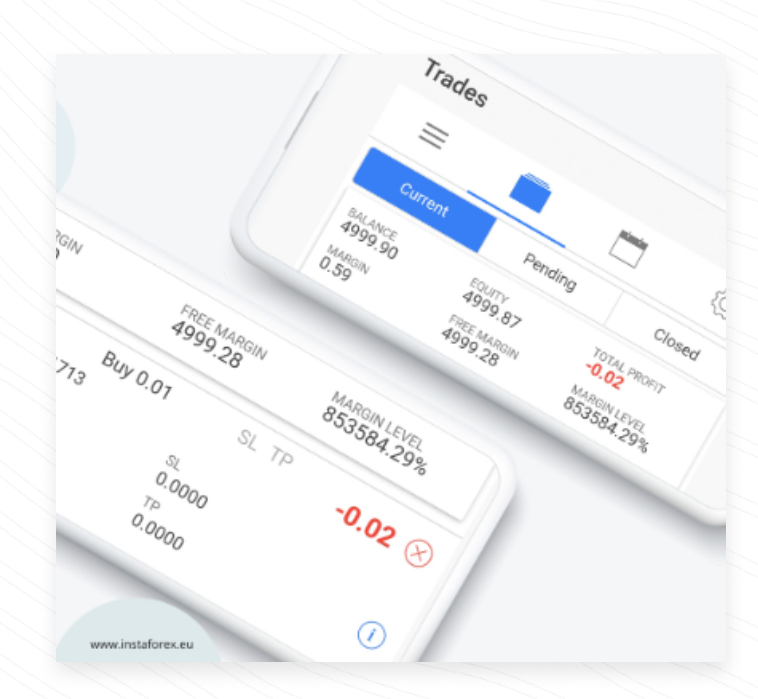

# मैनुअल से Takeaways:

- MobileTrader प्लेटफॉर्म एक ट्रेडगि एप्लकिंशन है जसि इंटरनेट एक्सेस के साथ कसिी भी मोबाइल डविाइस पर चलाया जा सकता है।
- 2. इंस्टाट्रेडर में चार टैब हैं: इंस्ट्रूमेंट्स, ट्रेड्स, एनालिसिस और सेटिंग्स।
- 3. पोजीशन खोलने के लिए, इंस्ट्रूमेंट्स टैब में ऑर्डर देने के लिए आवश्यक सिंबल पर टैप करें। ऑर्डर देने के लिए सेल या बाय पर क्लिक करें।
- 4. तकनीकी संकेतक चार्ट विश्वेषण उपकरण हैं जो ट्रेडर्स को मूल्य मूवमेंट्स को बेहतर ढंग से समझने और उन पर प्रतिक्रिया करने में मदद करते हैं।

www.instaforex.com/support/

#### instaforex Instant Forex Trading

- 5. समय सीमा अलग-अलग समय अवधि होती है जिसका उपयोग समय के साथ मूल्य के प्रदर्शन को देखने के लिए किया जा सकता है। ट्रेडर्स अलग-अलग समय सीमा के आधार पर भविष्य की कीमत में उतार-चढ़ाव का अनुमान लगा सकते हैं।
- रेखीय उपकरण रेखाएँ और विभिन्न ज्यामितीय आकृतियाँ हैं जिन्हें मूल्य या संकेतक चार्ट पर प्लॉट किया जाता है।
- 7. किसी ऑर्डर को संशोधित करने के लिए, ट्रेड्स टैब खोलें, आवश्यक ऑर्डर ढूंढें और 'i' आइकन पर टैप करें।
- 8. पोजीशन बंद करने के लिए, ट्रेड्स टैब खोलें, आवश्यक ऑर्डर ढूंढें और 'X' आइकन पर टैप करें। क्रिया को पूरा करने के लिए OK टैप करें।

### जोखिम प्रकटीकरणः

वित्तीय बाजारों में ट्रेडिंग में जोखिम शामिल है। आपको केवल उस पूंजी का जोखिम उठाना चाहिए जिसे आप खो सकते हैं।

पिछले प्रदर्शन भविष्य के परिणाम का संकेत नहीं है। यह सामग्री केवल शैक्षिक और विपणन उद्देश्यों के लिए प्रदान की जाती है। यह निवेश सलाह नहीं है। CFD जटिल उपकरण हैं और लीवरेज के कारण तेजी से पैसा खोने का उच्च जोखिम होता है। इस प्रदाता के साथ CFD का ट्रेड करते समय 78.24% खुदरा निवेशक खाते में पैसा खो देते हैं। आपको विचार करना चाहिए कि क्या आप समझते हैं कि CFD कैसे काम करते हैं और क्या आप अपना पैसा खोने का उच्च जोखिम उठा सकते हैं।